## 研修会接続方法のご案内

《本研修会は、Microsoft TeamsによるWEB会議システムを使用しております》

## 1. 参加申込時の自動返信メールの『研修会に参加するにはここをクリック』または『研修 会参加用URL』からアクセスすると、下記選択画面が表示されるので、『このブラウザ 一で続ける』を選択し、「Microsoft Edge」でTeamsに参加して下さい。

※パソコンにTeamsがインストールされている場合は、『Teams(職場または学校)を開く』を選択してください。

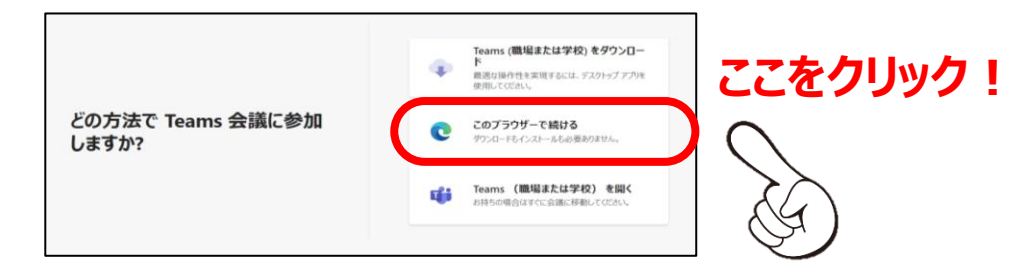

2. 下記の画面に遷移したら、<br />
①「名前」を入力し、<br />
②カメラとマイクはOFFにしてください。

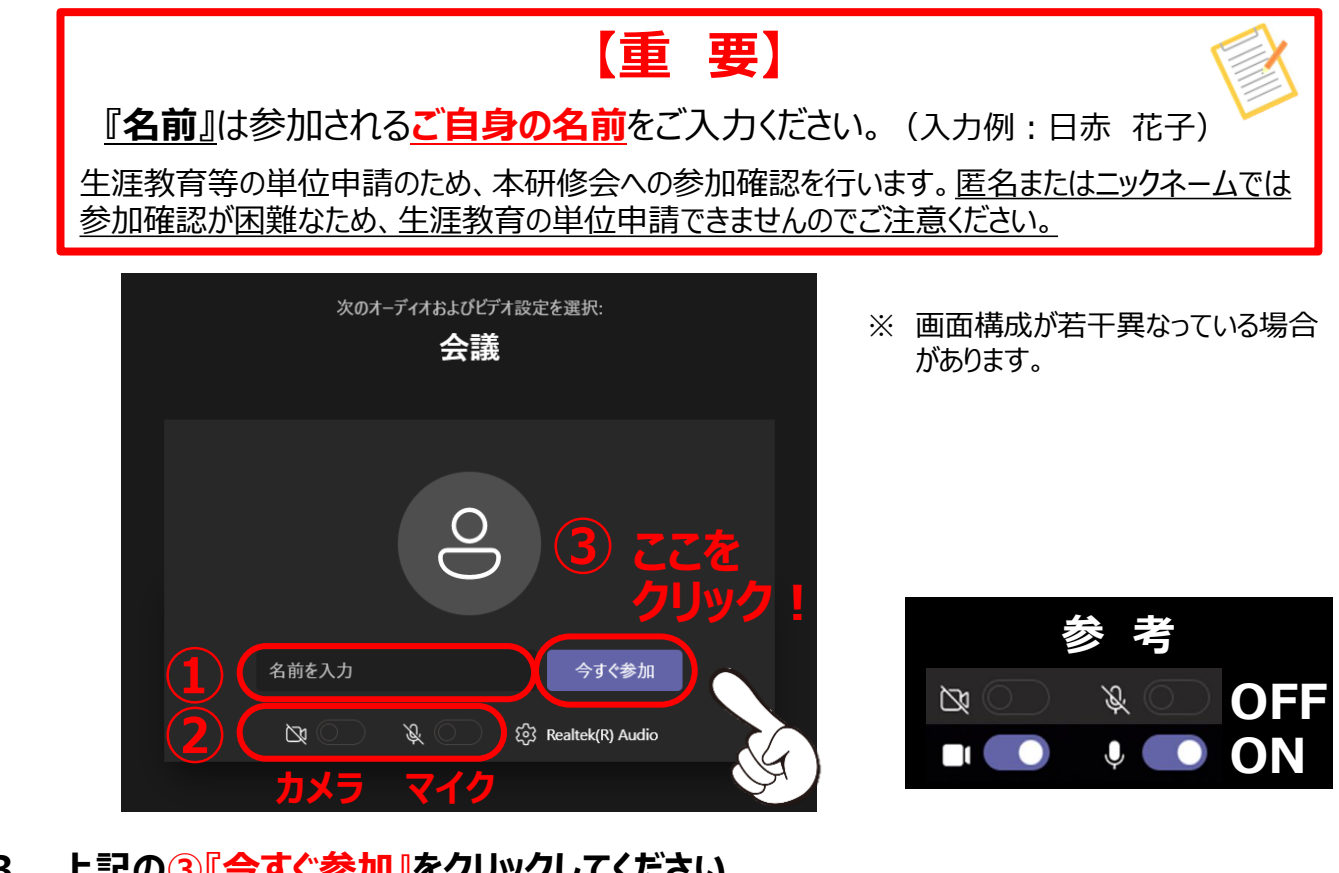

3. 上記の<u>③『今すぐ参加』</u>をクリックしてください。

4. パソコンのスピーカーがONであることを確認してください。

**0**20

以上で接続完了となります。

※ 講演内容について質問等がある場合は、「チャット」からお願いします。

 $\sum$ 

カメラ

U

マイク

 $\uparrow$ 

∽ 退出

•••

 $(\pm)$